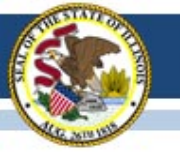

## PARCC Field Test Update January 31, 2014

## Illinois State Board of Education

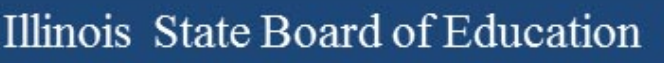

# Agenda

- Field Test Updates
- PearsonAccess
  - Adding Users
- Data and Pearson Access
- PARCC Support Documents
- Questions and Answers

# **PARCC Contacts**

• Superintendent can add users in PearsonAccess, giving them full control.

 To be added to the Illinois PARCC Field Test listserv, send an email to <u>dfrederk@isbe.net</u>.

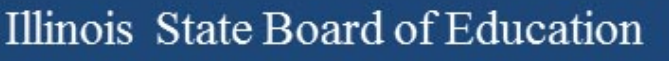

## Will ISBE provide a parent letter to inform them of the field test?

 Yes. Within the next week we will be providing a parent letter signed by Superintendent Koch. There is also a version that districts can customize and sign themselves.

# Student Data Uploads

## **Continue to submit your related Student Course Assignments and PARCC** Accommodations in SIS. ISBE will continue to populate the SIS PARCC data report on Wednesday and Friday evenings. Every Friday the PARCC data will be extracted from SIS and sent to PearsonAccess.

# **Student Data Uploads**

Here are the absolute deadlines when PARCC is requiring data to be loaded:

| Component | Test   | Deadline  |
|-----------|--------|-----------|
| PBA       | Online | 2/7/2014  |
| PBA & EOY | Online | 2/7/2014  |
| EOY       | Paper  | 2/28/2014 |
| EOY       | Online | 3/20/2014 |

If you have already uploaded this data, no further uploads are required. You can log in to your PearsonAccess account to check your field test student data.

# How do I add accommodations for my field test students?

- There are three ways to do this:
  - Enter the accommodations in a batched file using the Pre-ID file generated through SIS. For help with this, call the SIS Help Desk at 217-558-3600.
  - Enter the accommodations in a batched file on PearsonAccess. For help with this, call the PARCC Support Center at 1-888-493-9888.
  - Enter the accommodations one student at a time on PearsonAccess. For help with this, call the PARCC Support Center at 1-888-493-9888.

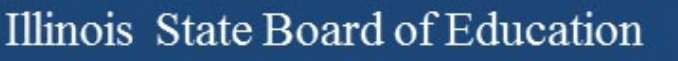

## PearsonAccess Adding Users – One Method

- 1. Log In to PearsonAccess
- 2. Select Administrative Management
- 3. Select View User Accounts
- 4. Select *Export to Excel*
- 5. Modify the Excel file (save as .csv)
- 6. Select Administrative Management
- 7. Select Send User Account File
- 8. Upload Your User File
- 9. Verify results

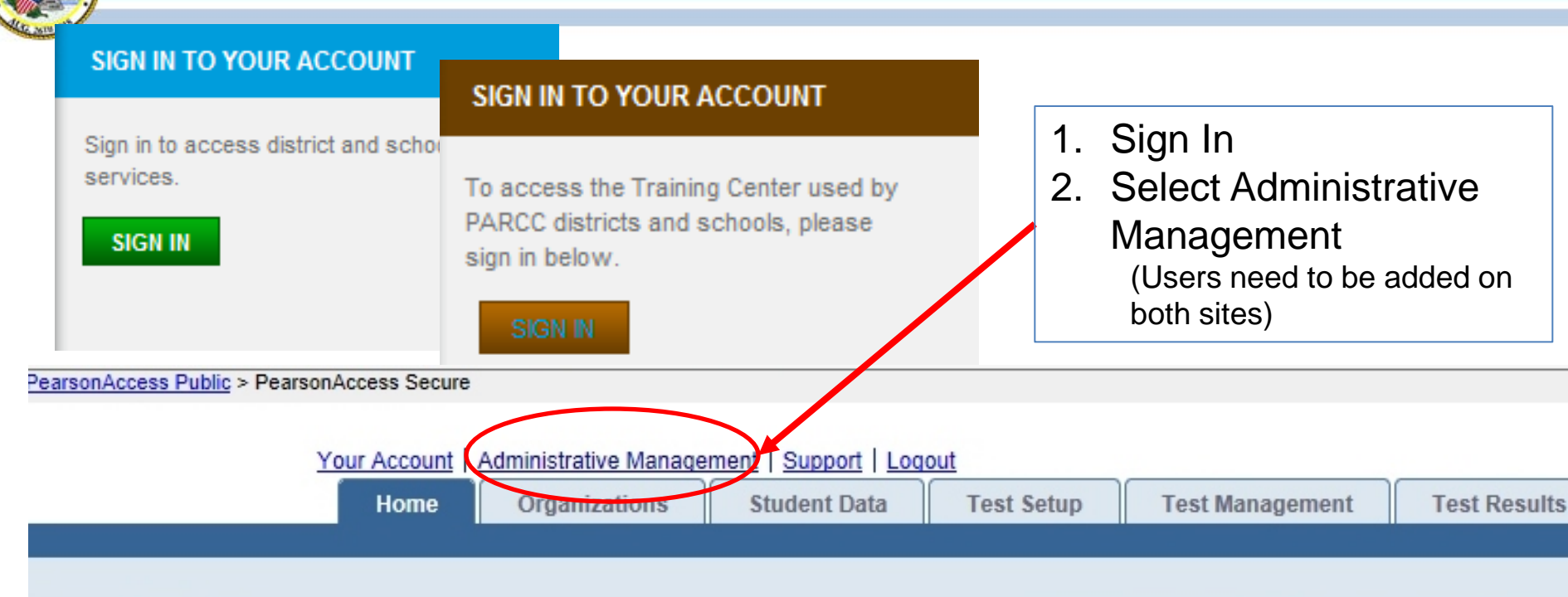

Welcome, Wes Bruce

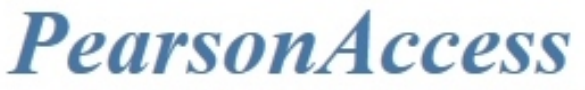

Welcome to the state's gateway to services designed to help you register students for testing, order testing materials, and analyze test results.

| <b>Organizations</b>                                                                | Student Data                                                                                                    | <u>Test Setup</u>                                                                              | <u>Test Manageme</u>                                                                                                    |
|-------------------------------------------------------------------------------------|----------------------------------------------------------------------------------------------------|------------------------------------------------------------------------------------------------|----------------------------------------------------------------------------------------------------|
| View Organizations View Organizations Send Organization File Send Organization File | <ul> <li>Send Student Data         <ul> <li>Send student files to<br/>the system</li> <li>Check for problems<br/>with sent files</li> </ul> </li> </ul> | Enter Administration<br>Details<br>• Submit supplemental<br>test administration<br>information | <ul> <li>Register Students</li> <li>Assign students to<br/>paper &amp; online test</li> <li>Update student<br/>demographic data</li> </ul> |

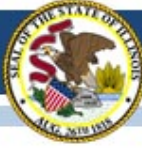

#### Illinois State Board of Education

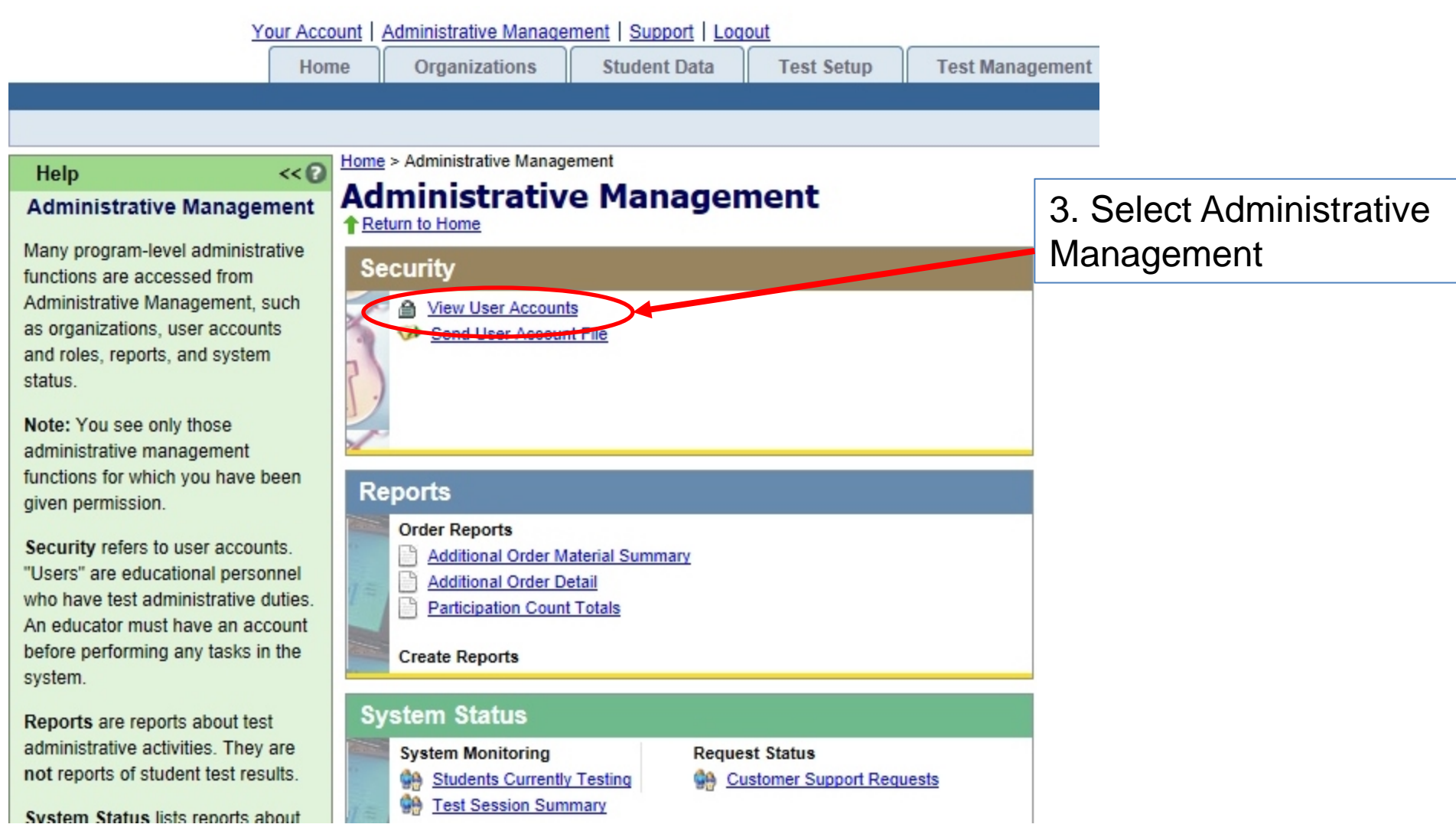

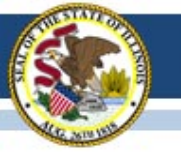

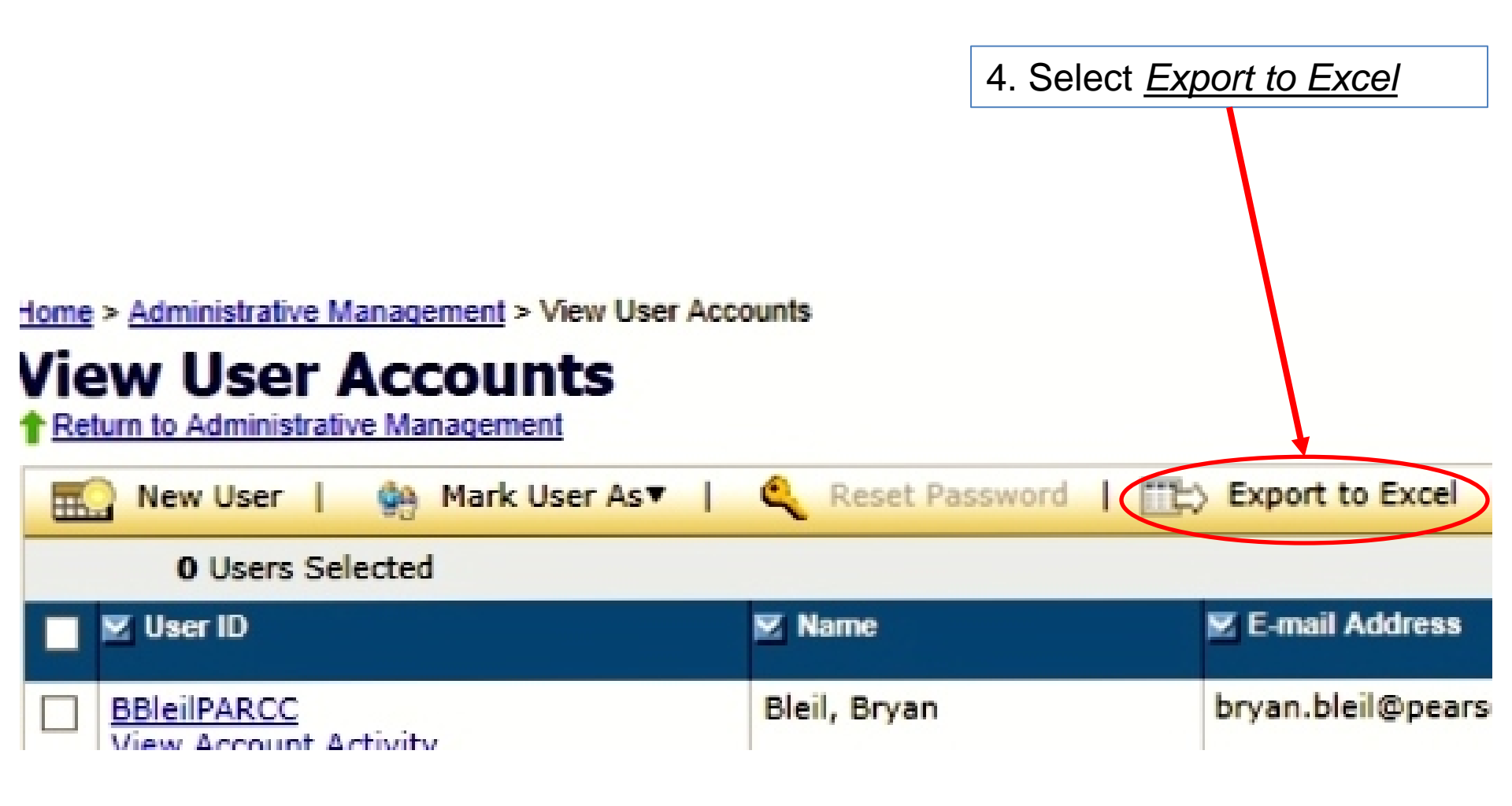

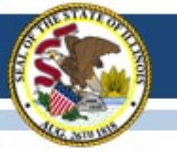

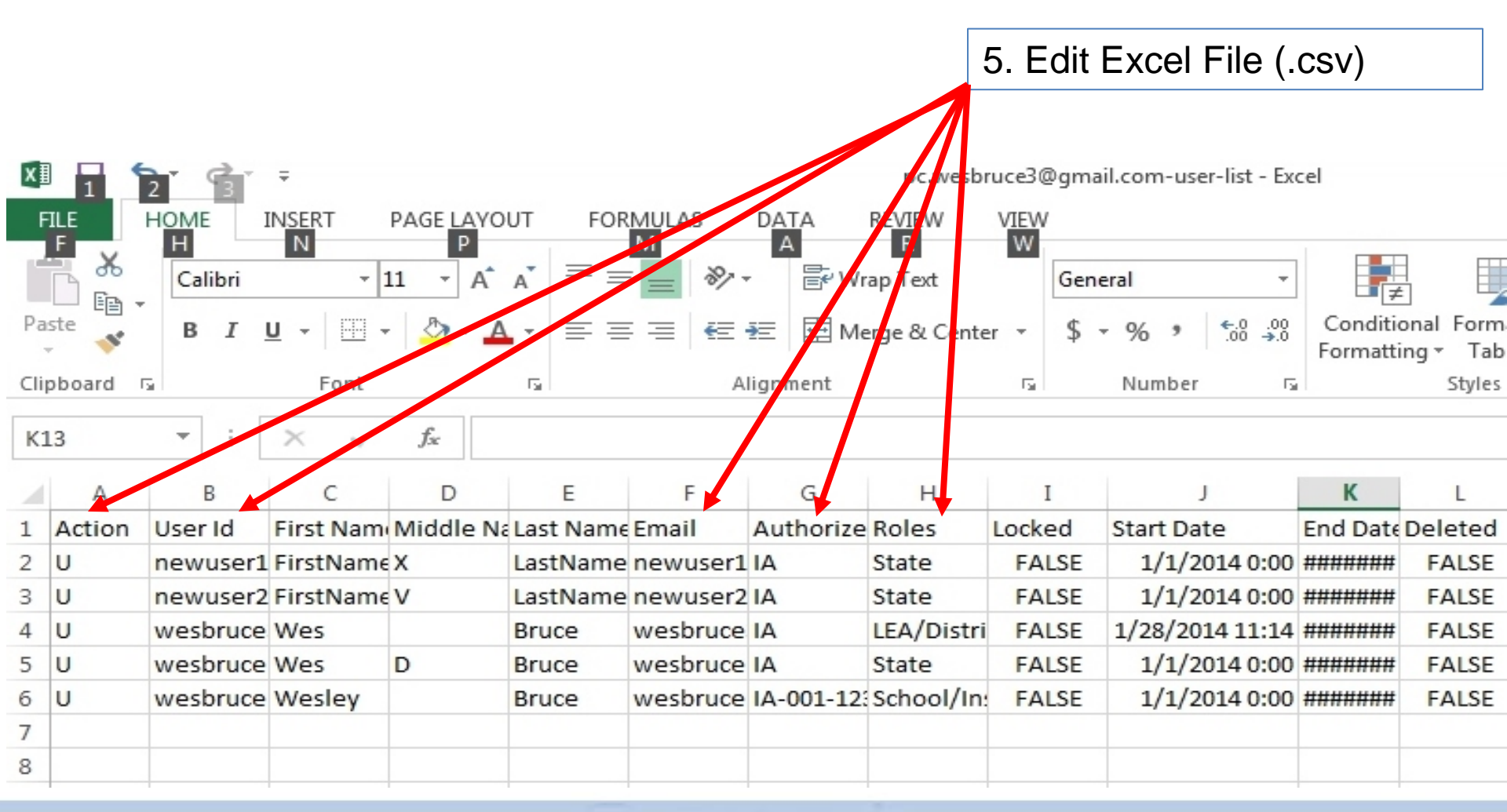

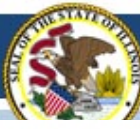

#### User File Layout Template Field Definitions

| Column | Field Name               | Field Definition                                                                                                    | Expected Values                                                               | Required? |
|--------|--------------------------|----------------------------------------------------------------------------------------------------|-------------------------------------------------------------------------------|-----------|
| Letter |                          |                                                                                                    |                                                                               | Y/N       |
| A      | Action                   | Contains the code representing the action to<br>be taken for the record.<br>C = Create<br>U =Update                                                                                                    | C or U<br>(Case Sensitive)                                                    | Y         |
| В      | User Id                  | Populate with user's email address. If the<br>user's email address is already taken, an error<br>message will be received upon upload.<br>This is case sensitive, so if you enter a user ID<br>in all caps, the user must log in using all caps.<br>(USER@EXAMPLE.COM vs<br>user@example.com) | ID must be unique to all other<br>users and a minimum of 8<br>characters long | Y         |
| С      | First Name               | Contains the user's first name.                                                                                                    |                                                                               | Y         |
| D      | Middle Name              | Contains the user's middle name.                                                                                                    |                                                                               | N         |
| E      | Last Name                | Contains the user's last name.                                                                                                    |                                                                               | Y         |
| F      | Email                    | User's email address. The e-mail address is<br>used to supply login instructions.                                                                                                    |                                                                               | Y         |
| G      | Authorized Organizations | Contains the organization codes associated to<br>the user. The values in this field should<br>represent ALL organizations associated to<br>the user.<br>All Entity IDs must be prepended with State<br>Code and hyphen. For example, IA-xxxx.                                                 | Multiple organizations must be separated by a colon.                          | Y         |
| Н      | Roles                    | Contains the role(s) associated to the user.<br>The values in this field should represent ALL                                                                                                    | Multiple roles must be<br>separated by a colon.                               | Y         |

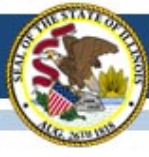

#### Illinois State Board of Education

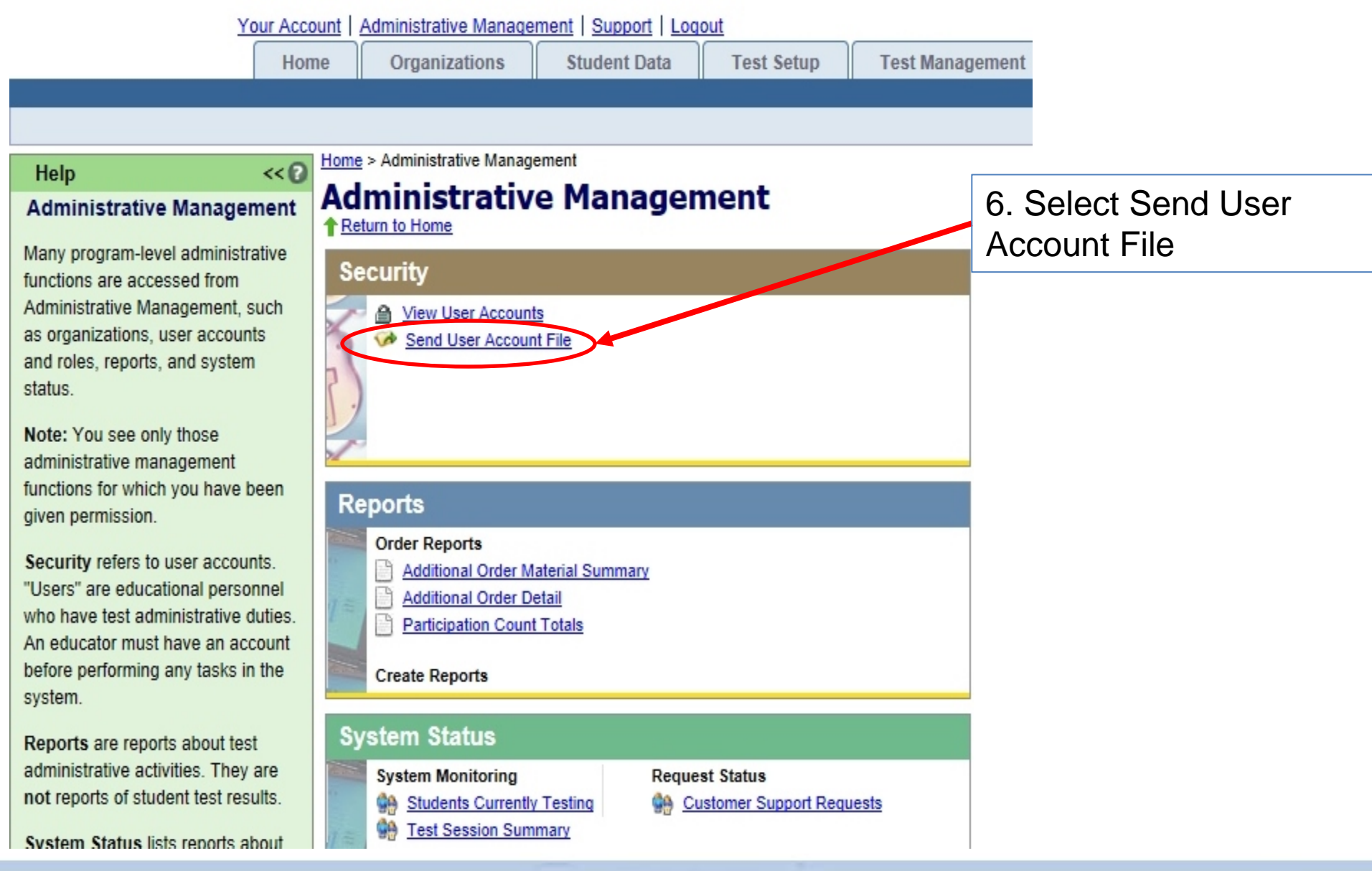

| Illinois State Board of Education                                                                                    |                                                                                     |
|----------------------------------------------------------------------------------------------------|-------------------------------------------------------------------------------------|
| 7. Sel<br>- Bro<br>8. Pro<br>User f                                                                                  | ect Send User Account File<br>owse is available<br>ess "Send" to Upload the<br>file |
|                                                                                                    | Current organization                                                                |
| Home > Administrative Management > Send User Account File Send User Account File Retorn to Administrative Management |                                                                                     |
| Send User Account File                                                                                               | File Status Notification                                                            |
| File Name Illinois Sample File.csv Browse                                                                            | Primary Contact: wesbruce3@gmail.com                                                |
| File processing may require up to 24 hours                                                                           | E-mail Additional Contacts                                                          |
| Send                                                                                                    | Additional Contacts: dfreder@isbe.net                                               |

| File Name                                                              | 🗹 Sent By           | ☑ Sent Date ▼       | 🗹 Status               | Messages       |
|------------------------------------------------------------------------|---------------------|---------------------|------------------------|----------------|
| (3) Sample Wes User File for Training Center (or) Operational site.csv | wesbruce3@gmail.com | 01/30/2014 08:41 AM | Complete with problems | Processing com |
| (3) Sample Wes User File for upload.csv                                | wesbruce3@gmail.com | 01/30/2014 08:37 AM | Rejected               | System Error   |
| (3) Sample Wes User File for Training Center (or) Operational site.csv | wesbruce3@gmail.com | 01/30/2014 08:32 AM | Complete with problems | Processing com |

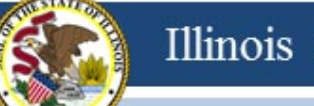

# **PARCC Support Documents**

### http://parcc.pearson.com/tms

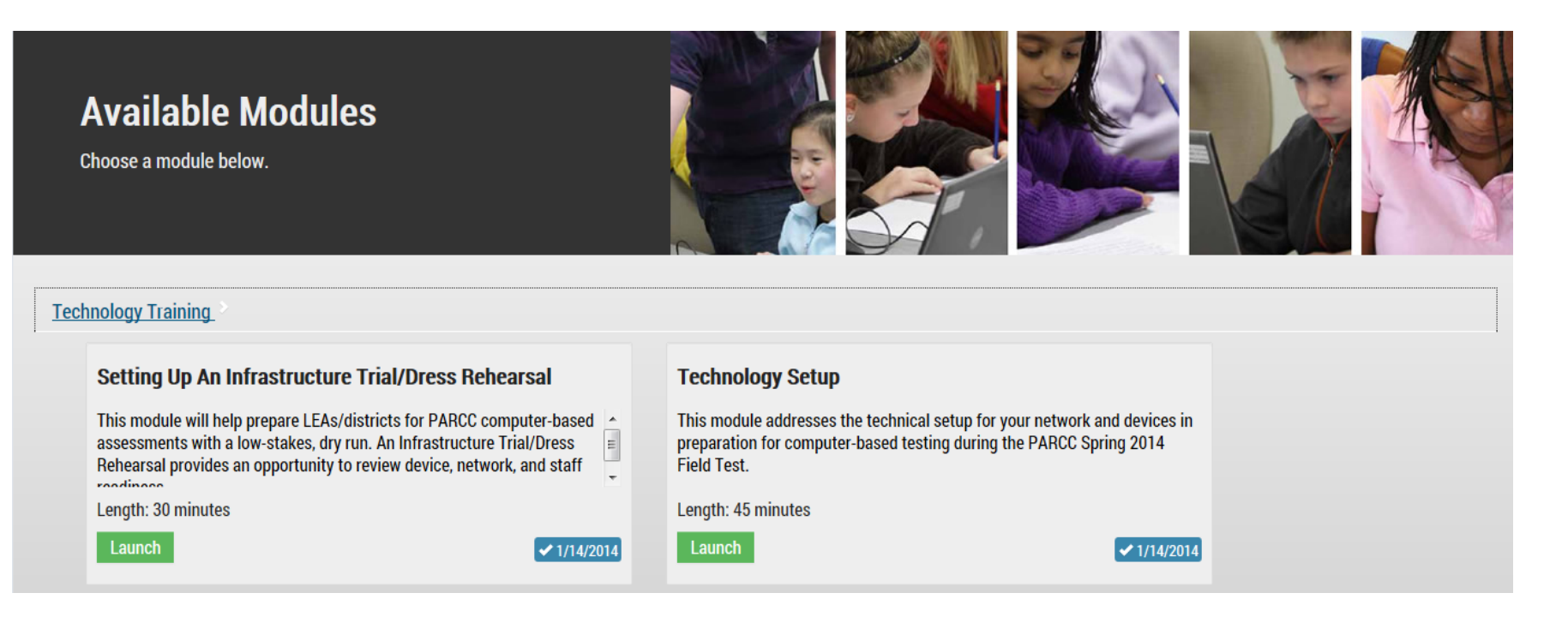

# **Training Modules**

- SystemCheck Tool
- SDU Upload Overview
- Setting Up an Infrastructure Trial/Dress Rehearsal
- Technical Setup
- Test Administration for Computer-Based Testing
- Test Administration for Paper-Based Testing
- Emerging Technologies and Security with Computer-Based Testing
- Accessibility Features and Accommodations with Computer-Based Testing

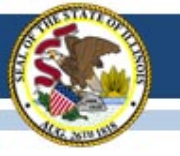

## http://parcc.pearson.com/support

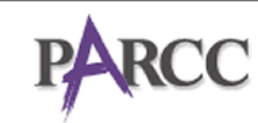

RCC Partnership for Assessment of Readiness for College and Careers

| Home Support Training Center                                    |                  |                                       |
|-----------------------------------------------------------------|------------------|---------------------------------------|
| Home > Support > Resources                                      |                  |                                       |
| Support                                                         |                  | SIGN IN TO YOUR ACCOUNT               |
| Resources                                                       |                  | Sign in to access district and school |
| Technology Information Manuals and Documents Templates Training |                  | services.                             |
|                                                                 | Results 1-3 of 3 | SIGNIN                                |
| ▼ Name ↓                                                        | Publication Date |                                       |
| PearsonAccess User Guide                                        | 12/15/2013       | CONTACT US                            |
| 🔁 Test Coordinator Manual for Paper-Based Testing               | 01/10/2014       | CONTACT US                            |
| Test Coordinator Manual for Computer-Based Testing              | 01/15/2014       | Call Center                           |
|                                                                 | D                | 1-888-493-9888                        |

E-mail PARCC@support.pearson.com

Roward by PearsonAccess

#### RELATED LINKS

About PARCC SystemCheck Tool

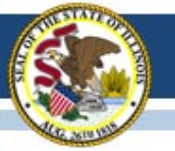

#### Illinois State Board of Education

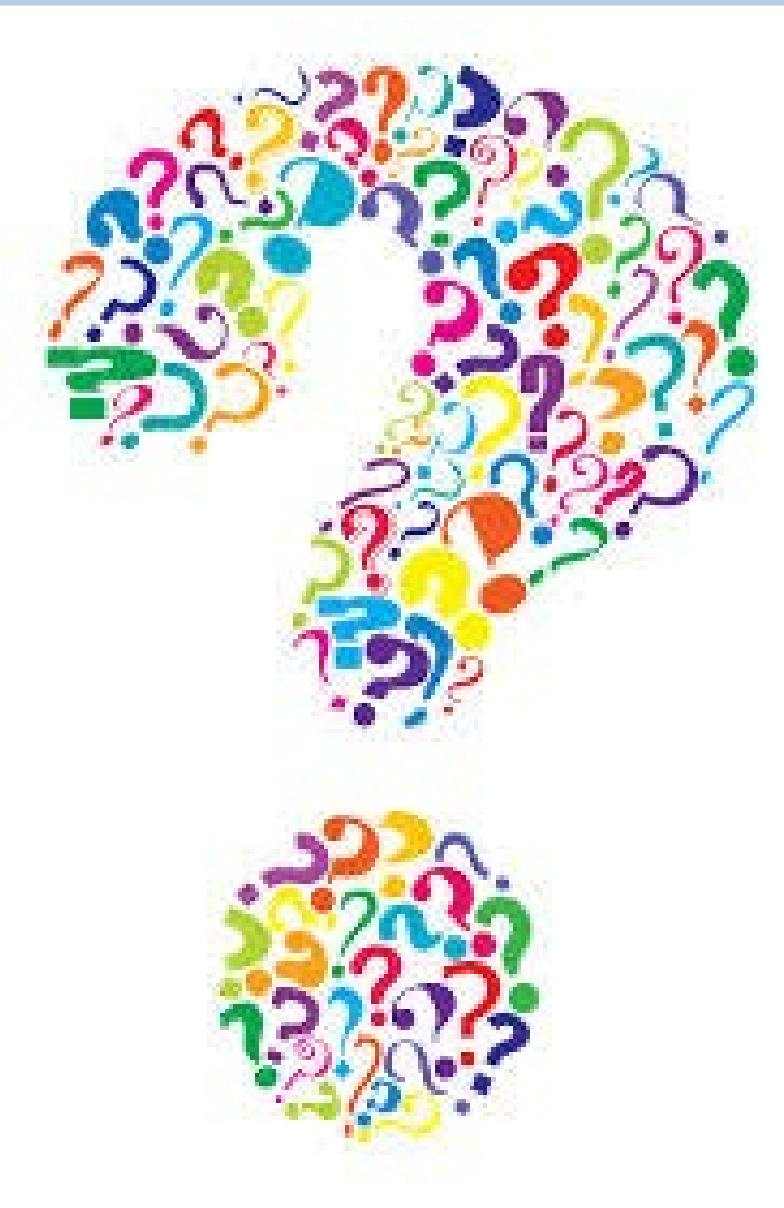

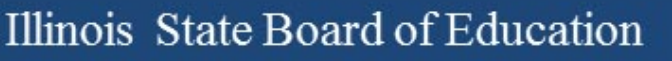

# Contact

- Field Test 1-866-317-6034
  - Dan Frederking at <u>dfrederk@isbe.net</u>
- PARCC General Information

   Dan Long at <u>ilparcc@gmail.com</u>
- PARCC Technology

- Wes Bruce at ilassesstech@gmail.com